## Utilisation du site internet

- 1) Créer un mail
- 2) Créer une News

3) Créer un album photo

4) Créer un événement

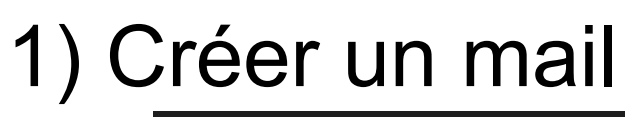

🔊 🚨 Rando-Gaillardes Administration du site soortsregions.tr Rando-Callardes Voir le site Rendez-vous dans administration du site Ajout > 12 Vos actions favorites Gérer les favoris Se rendre dans Tableau de bord Contenu communication et modération Contacts et adhésions Ajouter une action favorite Inscriptions aux évènements Planning de réservations Cré Équipes, sections et disciplines Organisation du club Boutique Produits à vos couleurs Gestion commerciale -1 14 Comptabilité -Transactions CB Envoyer un email et/ou un SMS Communication et modération Envoyer une newsletter Choix du de Envoyer un email Gérer le flux de l'application mobile Paramétrages Organiser le forum et/ou un SMS iíií Stats Modérer les commentaires Modérer les rech. de partenaires Modérer le livre d'or Accéder aux 713 sp<sup>o</sup>rts regions in Rando-Gaillardes Voir le site Taper sur nouveau Aide sur cette out > 📰 😥 🗔 En attente 1 Tableau de bord Donner un titre à votre mail Tous les messages en attente Nouveau message X Titre du message 0 20/03/24 Transactions CE inregistre

# Cliquer sur « Sélectionner les destinataires et envoyer ! »

 Choisir les destinataires en cochant une des listes proposée

20/03/24

## 1) Créer un mail

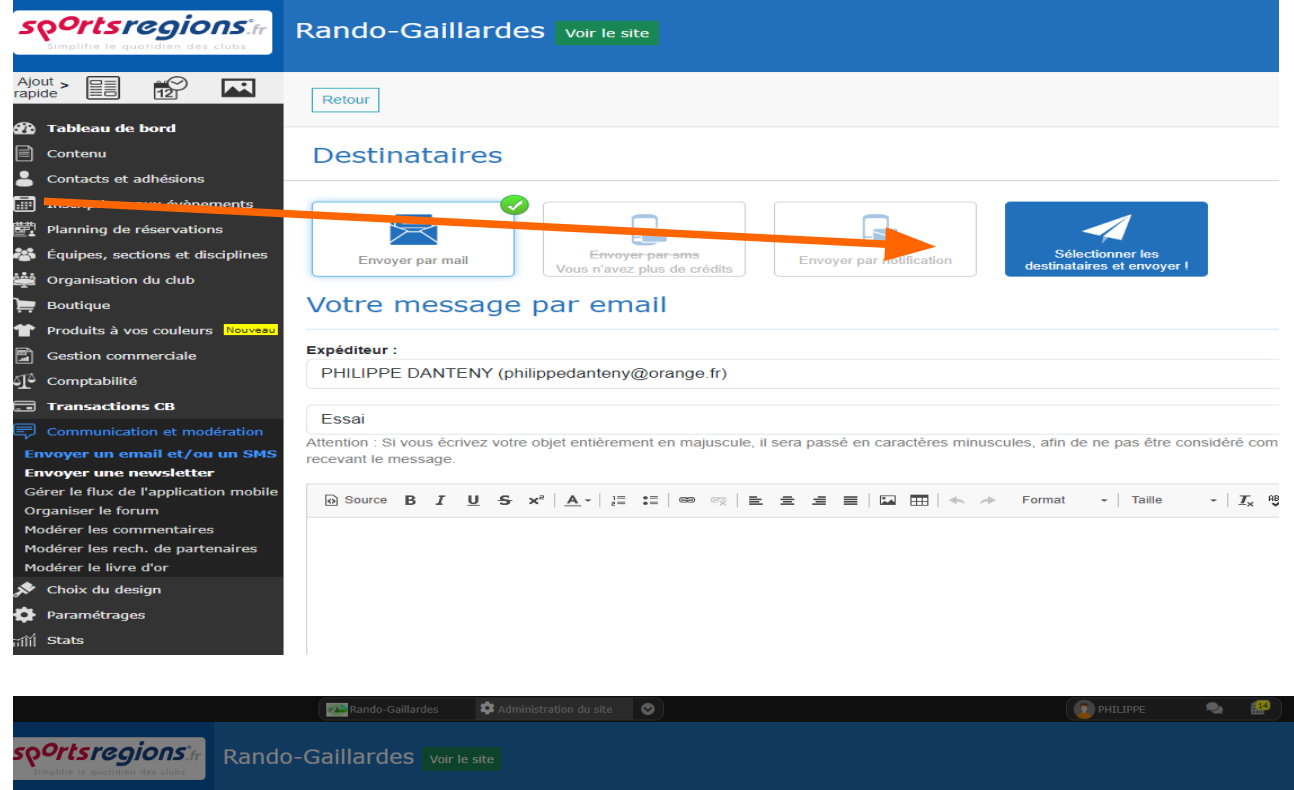

|                                                                                 |                  | Kalluo-Galliardes | Administratio |      |                   |        |         |                       |       |
|---------------------------------------------------------------------------------|------------------|-------------------|---------------|------|-------------------|--------|---------|-----------------------|-------|
| Ortsregions.fr                                                                  | Rando-(          | Gaillardes voir   |               |      |                   |        |         |                       |       |
| rableau de bord                                                                 | Retour           |                   |               |      |                   |        |         | Supprimer Enregis     | trer  |
| Contenu                                                                         | Destin           | ataires           |               |      |                   |        |         |                       |       |
| Contacts et adhésions<br>nscriptions aux évènements<br>Planning de réservations |                  | Envoyer un mess   | age aux memb  | ores | du club Sexes v Q | 0 memb | re      |                       | ×     |
| tines, sections et disciplines                                                  | E                | Tous les membres  | 0/160         |      | Nom               | Email  | Tel/SMS | Application           |       |
| Organisation du club                                                            |                  | Marcheurs Journée | 0/72          |      | ALLARD PAUL       | 0      | Ø       |                       |       |
| Boutique                                                                        | Votre            | marcheurs         | 0/158         |      |                   |        |         |                       |       |
| Produits à vos couleurs Nouveau                                                 |                  | Comité directo    | 0/12          |      | ANSELIN DOMINIQUE | 0      | 0       |                       |       |
| Gestion commerciale                                                             | Expéditeur :     | Animateurs        | 0/19          |      | ANTHINIAC ETEL    | ø      | ø       |                       |       |
| Comptabilité                                                                    | PHILIPPE         | Sans équipe       | 0/2           |      |                   |        |         |                       |       |
| Transactions CB                                                                 | Essai            | Sélectionnés      | 0             |      | ANTHINIAC REGIS   | 0      | 0       |                       | - 1   |
| Communication et modération                                                     | Attention : Si v |                   |               |      | ANTOINE ELISABETH | ۲      | 0       |                       |       |
| oyer un email et/ou un SMS                                                      | recevant le me   |                   |               |      |                   | -      | -       |                       |       |
| er le flux de l'application mobile<br>aniser le forum                           | Source           |                   |               |      |                   |        | I       | Fermer Envoyer le mes | sagel |
| lérer les commentaires<br>lérer les rech. de partenaires<br>lérer le livre d'or |                  |                   |               |      |                   |        |         |                       |       |
| Choix du design                                                                 |                  |                   |               |      |                   |        |         |                       |       |
| Paramétrages                                                                    |                  |                   |               |      |                   |        |         |                       |       |
| Stats                                                                           |                  |                   |               |      |                   |        |         |                       |       |

#### 2) Créer une News

- Aller dans contenu
- Choisir la News
- Sélectionner « ajouter une News »
- Positionner votre texte de News dans « texte principal » ( éviter de mettre du texte dans Chapô)
- Dans « illustration » ajouter une image depuis « ordinateur »

|                                                                      | Rando-Gaillardes 🏟 Administration du site 📀               |                     | PHILIPPE 🔍 | <b>#</b>                         |
|----------------------------------------------------------------------|-----------------------------------------------------------|---------------------|------------|----------------------------------|
| sportsregions.fr<br>Simplifie le quolidien des clubs                 | Rando-Gaillardes Voir le site                             |                     |            |                                  |
| Ajout > E MO I                                                       | En ligne 159 Hors ligne                                   |                     |            | <b>?</b> Aide s in cette section |
| Contenu<br>News                                                      | Toutes les équipes v                                      |                     |            | 159 actualités                   |
| Évènements et résultats<br>Albums photo<br>Albums vidéo<br>Documents | Toutes les news                                           |                     |            |                                  |
| Championnats et coupes<br>Clubs adverses<br>Partenaires              | Selection : - Choisir - V Ok                              |                     |            | Ajouter une news                 |
| Publicités<br>Formulaires                                            | Titre de l'actualité                                      | Date de publication | Saison     | A la une Punaisé                 |
| Menus & pages<br>Pages libres<br>Organigrammes libres                | Le tracé de la randonnée de Brive Nauvert du 17 mars 2024 | 17/03/2024          |            | ★ F Enligne) Modifier ▼          |
| Page d'accueil (widgets)<br>Page contact<br>Contacts et adhésions    | L'échappée Gaillarde                                      | 14/03/2024          |            | ★ F Enligne) Modifier ▼          |
| Inscriptions aux évènements 20/03/24                                 |                                                           | 12/03/2024          |            | 📥 🗷 (Fallows) 🔽 Modifier 🚽       |

## 3) Créer un « Album photo »

- Aller dans contenu
- Choisir « Albums photo »
- Sélectionner « ajouter un album »

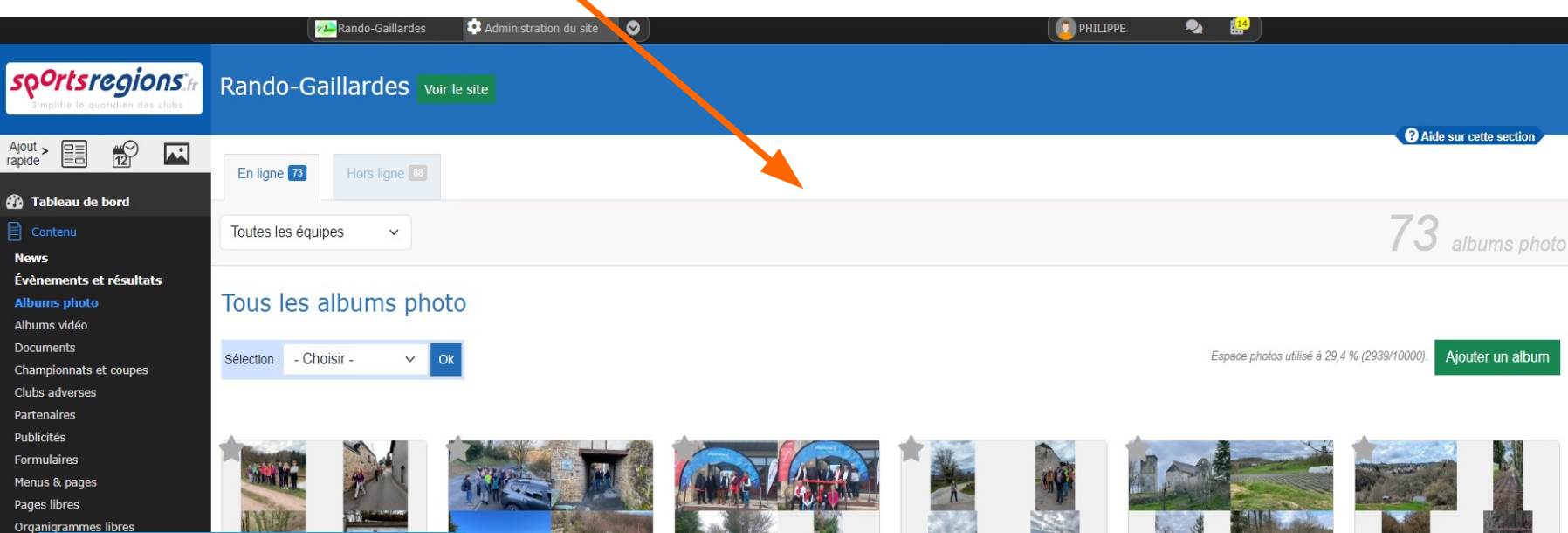

- Ajouter des photos
- Choisir les fichiers sur votre ordinateur dans téléchargement ( en général )
- Sélectionner « ajouter un album » et enregister
- Enregistrer l'album
- Mettre en ligne

- Aller dans contenu
- · Choisir « Evènements et résultats »
- Sélectionner « ajouter un évènement »

| <b>sp<sup>o</sup>rtsregions</b> tr | Rando-Gaillardes             | voir le site                                 |                                              |                                              |                                              |                                              |                                   |
|------------------------------------|------------------------------|----------------------------------------------|----------------------------------------------|----------------------------------------------|----------------------------------------------|----------------------------------------------|-----------------------------------|
| Simplifie le quotidien des clubs   |                              |                                              |                                              |                                              |                                              |                                              |                                   |
| Ajout > E                          | En ligne En ligne 3          | Hors ligne 4                                 |                                              |                                              |                                              |                                              | Aide sur cette section            |
| 🌇 Tableau de bord                  | par mois tous les évênements |                                              |                                              |                                              |                                              |                                              |                                   |
|                                    | Tous les types d'évèn        | Toutes les équipes 🗸 🗸                       |                                              |                                              |                                              |                                              | 2 évènements                      |
| News                               |                              |                                              |                                              |                                              |                                              |                                              |                                   |
| Évènements et résultats            | 1000 2024                    |                                              |                                              |                                              |                                              |                                              |                                   |
| Albums photo                       | Mars 2024                    |                                              |                                              |                                              |                                              |                                              |                                   |
| Albums video<br>Documents          |                              | 1                                            | 56                                           | Mar 0004                                     | 4                                            |                                              |                                   |
| Championnats et coupes             |                              | Lu Ma Me Je Ve Sa Di                         | Fevrier 2024<br>Lu Ma Me Je Ve Sa Di         | Mars 2024<br>Lu Ma Me Je Ve Sa Di            | Avril 2024<br>Lu Ma Me Je Ve Sa Di           | Mai 2024<br>Lu Ma Me Je Ve Sa Di             |                                   |
| Clubs adverses                     |                              | 1 2 3 4 5 6 7                                | 1 2 3 4                                      | 1 2 3                                        | 1 2 3 4 5 6 7                                | 1 2 3 4 5                                    |                                   |
| Partenaires                        | 4                            | 8 9 10 11 12 13 14                           | 5 6 7 8 9 10 11                              | 4 5 6 7 8 9 10                               | 8 9 10 11 12 13 14                           | 6 7 8 9 10 11 12                             | <b>N</b> (1997)                   |
| Publicités                         |                              | 15 16 17 18 19 20 21<br>22 23 24 25 26 27 28 | 12 13 14 15 16 17 18<br>19 20 21 22 23 24 25 | 11 12 13 14 15 16 17<br>18 19 20 21 22 23 24 | 15 16 17 18 19 20 21<br>22 23 24 25 26 27 28 | 13 14 15 16 17 18 19<br>20 21 22 23 24 25 26 |                                   |
| Formulaires                        |                              | 29 30 31                                     | 26 27 28 29                                  | 25 26 27 <mark>28</mark> 29 30 31            | 29 30                                        | 27 28 29 30 31                               |                                   |
| Menus & pages                      |                              |                                              |                                              |                                              |                                              |                                              |                                   |
| Pages libres                       |                              |                                              |                                              |                                              |                                              |                                              |                                   |
| Organigrammes libres               |                              |                                              |                                              |                                              |                                              |                                              |                                   |
| Page contact                       | Sélection : - Choisir -      | OK                                           |                                              |                                              |                                              |                                              | Importer CSV Ajouter un évènement |
| Contacts et adhésions              |                              |                                              |                                              |                                              |                                              |                                              |                                   |
| Inscriptions aux évènements        |                              |                                              |                                              |                                              |                                              |                                              | Version imprimable                |
| 🛱 Planning de réservations         |                              |                                              |                                              |                                              |                                              |                                              |                                   |
| 😤 Équipes, sections et disciplines |                              |                                              |                                              |                                              |                                              |                                              |                                   |
| 🏥 Organisation du club             | Date Titre de l'év           | vènement Résultat                            |                                              | Covoitu                                      | irage Équipes concernée                      | s Inscriptions A I                           | la une Punaisé                    |
| ) Boutique                         | le 22 à 09:00 Randonnée j    | ournée le Vendredi 2 Aucun résultat saisi    | Ø                                            | 0                                            | Marcheurs Journée                            |                                              | 🛧 🖡 Enligne) 🗹 Modifier 🗸         |
| AA                                 |                              |                                              | _                                            |                                              |                                              |                                              |                                   |

- Titre de l'évènement
- Sélectionner « ajouter »

- Décrire l'évènement
- Date et heure
- Lieu de l'évènement
- Description
- Illustration de l'évènement ( ajouter une image)
- Lieu de rendez vous pour le covoiturage
- Enregistrer

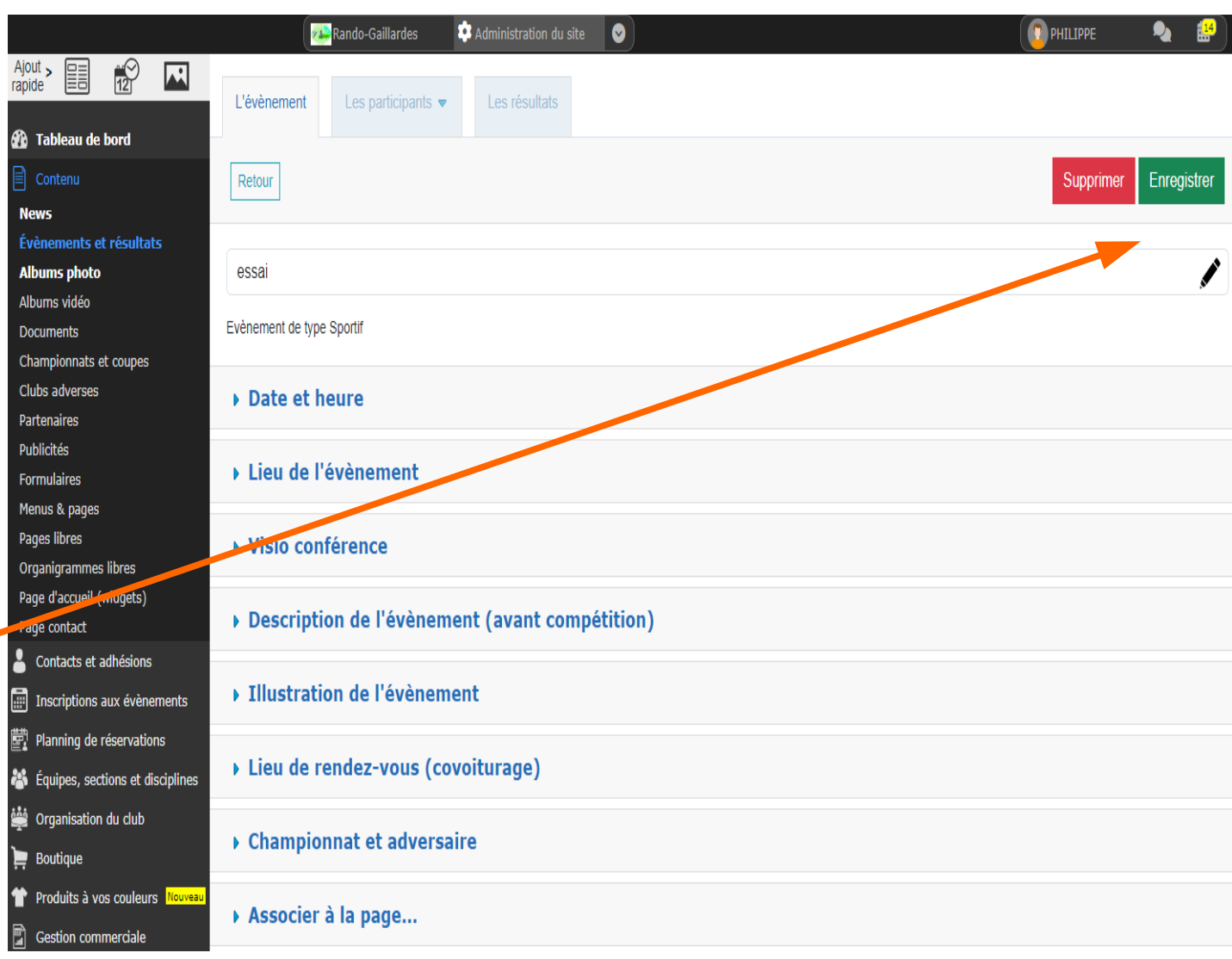

- Décrire l'évènement
- 1 Ajouter des participants.

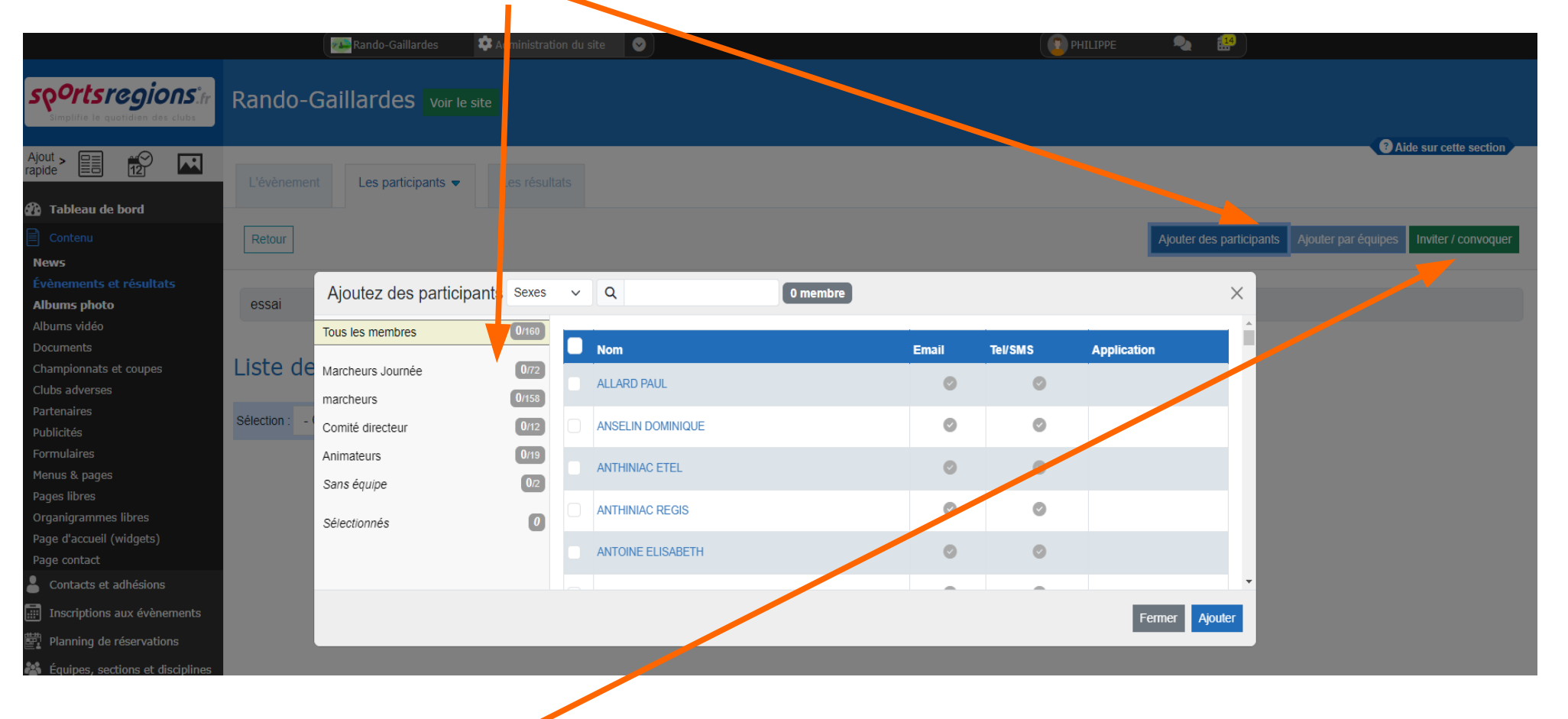

• 2 inviter/convoquer

#### 1 convoquer les participants 2 Choisir texte de champ (plus visuel sur le mail)

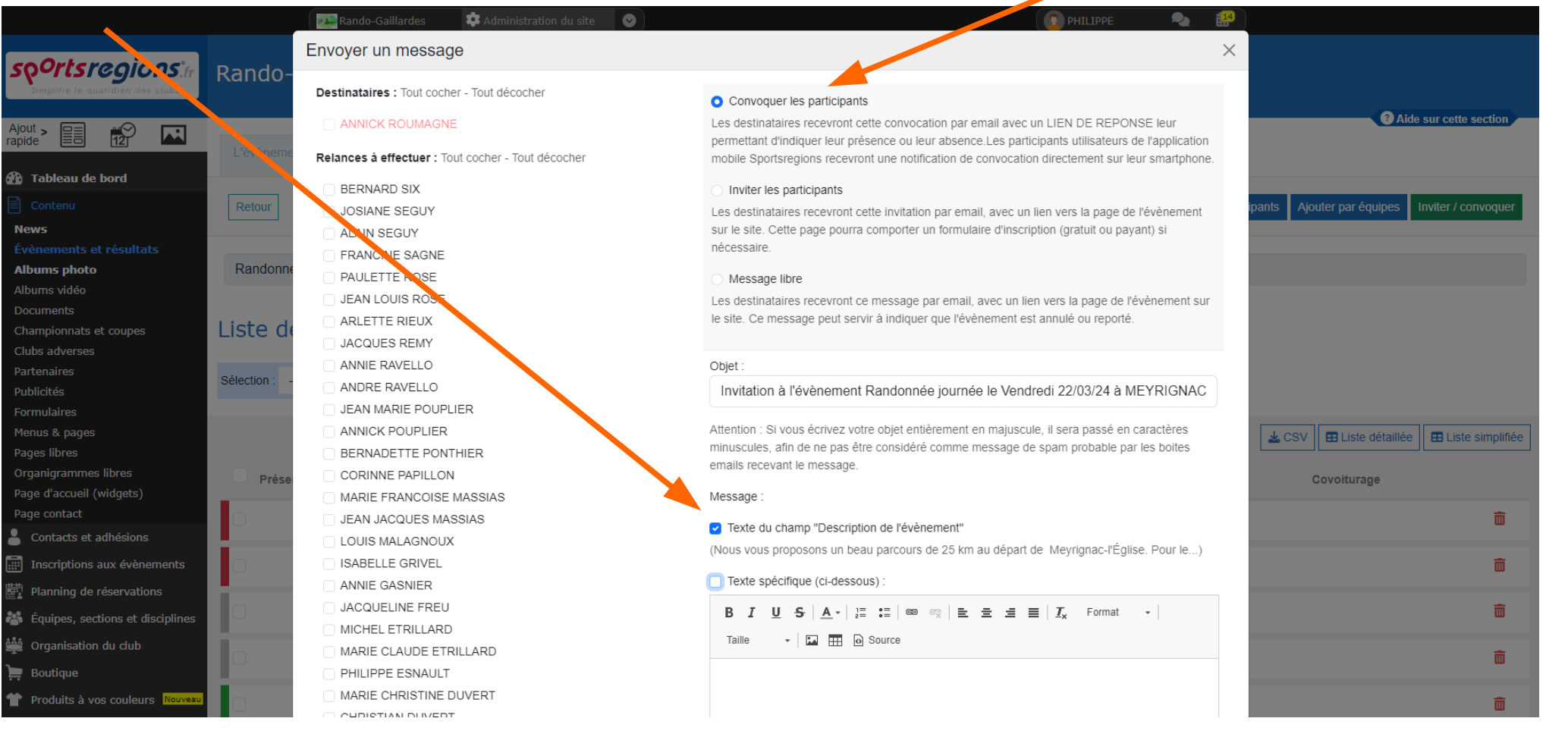

#### 3 Envoyer ( en bas à droite de cette page)

#### 20/03/24